# PANDUAN Program Guru Belajar Seri Masa Pandemi Covid-19

# Untuk Guru

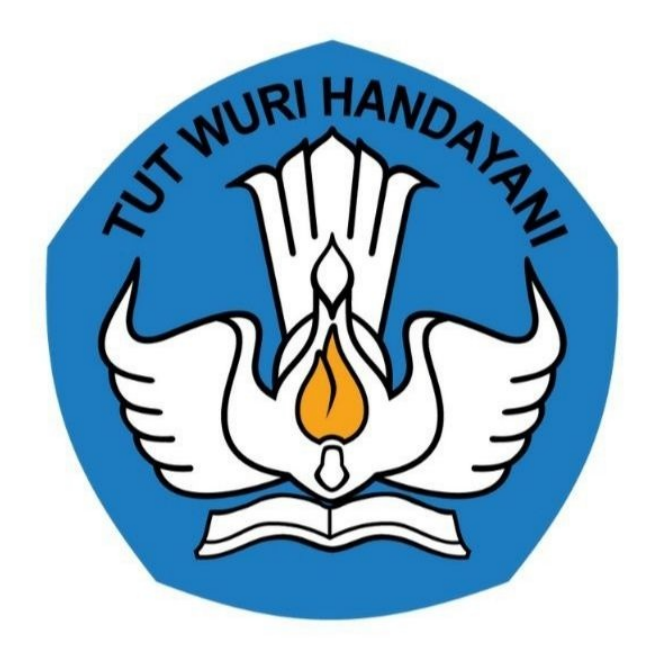

Kementerian Pendidikan dan Kebudayaan 2020

# **Table of Contents**

| Pendahuluan           | 1.1   |
|-----------------------|-------|
| Daftar Isi            | 1.2   |
| Daftar Istilah        | 1.3   |
| 1. Halaman Login Guru | 1.4   |
| 1.1 Tata Cara Login   | 1.4.1 |
| 2. Jadwal Pelatihan   | 1.5   |
| 2.1 Pilih Jadwal      | 1.5.1 |
| 3. Pelatihan          | 1.6   |
| Kegiatan Pelatihan    | 1.6.1 |

### Panduan Guru

Dokumen ini diperuntukkan bagi guru yang berkesempatan untuk mengikuti Program Guru Belajar Seri Masa Pandemi Covid-19.

# Summary

- Pendahuluan
- Daftar Isi
- Daftar Istilah
- 1. Halaman Login Guru
  - 1.1 Tata Cara Login
- 2. Jadwal Pelatihan
  - 2.1 Pilih Jadwal
- 3. Pelatihan
  - Kegiatan Pelatihan

### **Daftar Istilah**

#### • Guru

Guru adalah pendidik dan pengajar pada pendidikan anak usia dini jalur sekolah atau pendidikan formal, pendidikan dasar, dan pendidikan menengah. Guru-guru seperti ini harus mempunyai semacam kualifikasi formal.

#### • Portal

Penyediaan kandungan informasi yang dapat diakses menggunakan beragam perangkat internet (komputer, PDA dan telepon genggam)

• LMS

LMS merupakan sistem untuk mengelola catatan pelatihan dan pendidikan, perangkat lunaknya untuk mendistribusikan program melalui internet dengan fitur untuk kolaborasi secara online.

# Halaman Login Peserta

Selamat kepada para Peserta yang berhasil mengikuti Program Guru Belajar Seri Masa Pandemi Covid-19 yang telah terpilih dan memenuhi syarat.

#### Tata Cara Login

Berikut tata cara untuk login ke akun Peserta belajar Seri Masa Pandemi Covid-19;

1. Silakan mengakses https://gurubelajar.kemdikbud.go.id/, dan pilih Layanan Masuk.

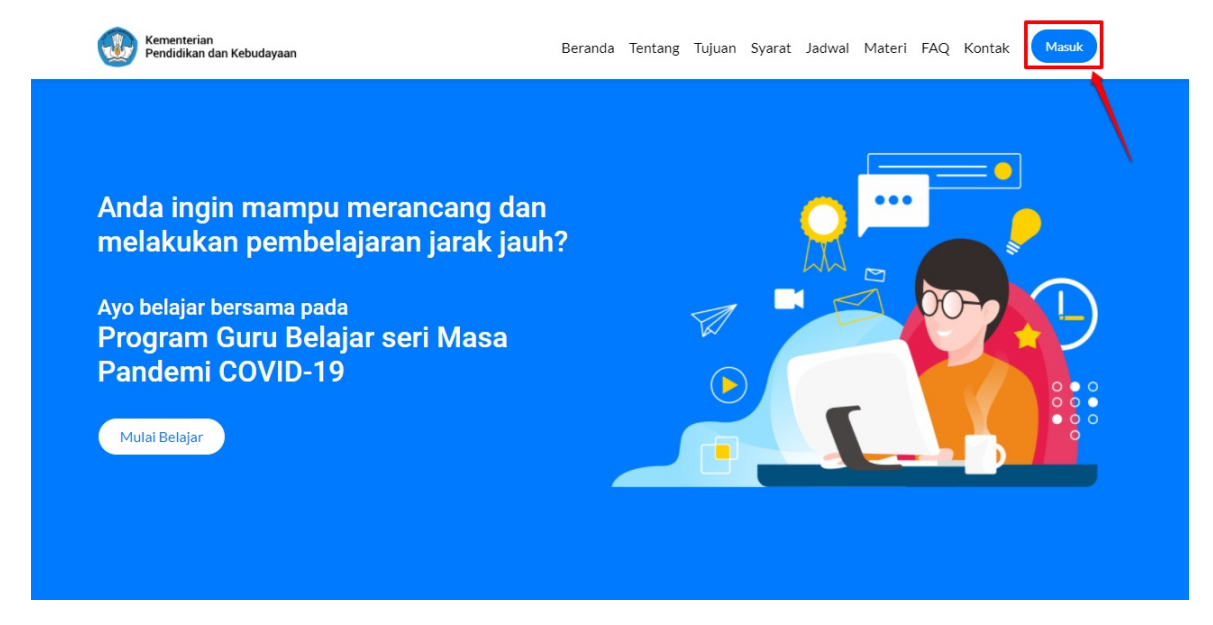

2. Isikan **surel atau no. UKG dan Password** yang dimiliki oleh peserta, kemudian klik **Masuk.** 

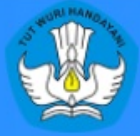

#### Program Guru Belajar Seri Masa Pandemi Covid-19

Program pembelajaran yang dirancang untuk membantu sebanyak mungkin guru dan tenaga kependidikan dalam melakukan pembelajaran jarak jauh

#### Masuk

Silahkan masukkan Surel dan Kata Sandi Anda untuk melanjutkan ke Aplikasi.

A Informasi surel atau kata sandi Anda salah!

| * Guna | akan no.ukg@guruku.id Contoh: 209900707487( | ຼລງguruku.id |
|--------|---------------------------------------------|--------------|
| 07     | Kata Sandi                                  | ¢            |

3. Kemudian masuk ke beranda program Guru Belajar Seri Pandemi Covid-19.

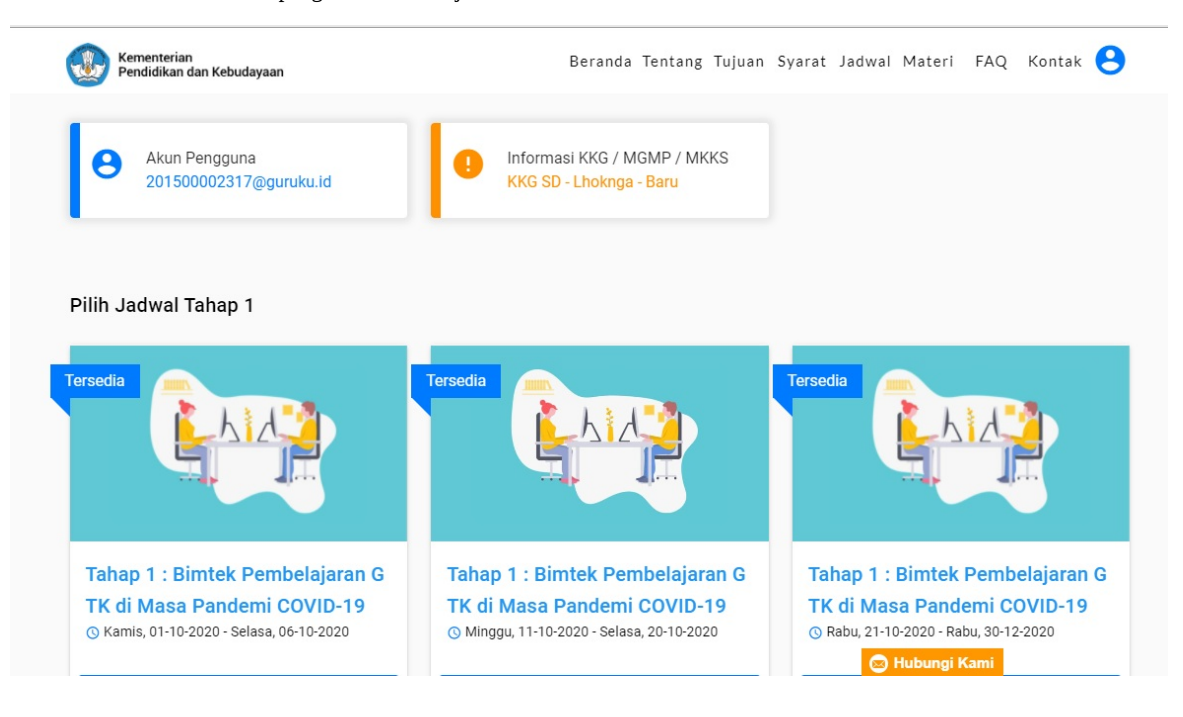

# Jadwal Pelatihan

Berikut adalah Jadwal Pelatihan yang sudah ditentukan oleh GTK Pusat.

#### **Pilih Jadwal**

Setelah Peserta berhasil login ke beranda Program Guru Belajar Seri Masa Pandemi Covid - 19, Peserta diwajibkan untuk memilih Jadwal Pelatihan, berikut tata cara untuk melakukan memilih Jadwal Pelatihan :

1. Pada akun peserta program Guru Belajar Seri Pandemi Covid-19, akan muncul beberapa jadwal yang sudah ditentukan.

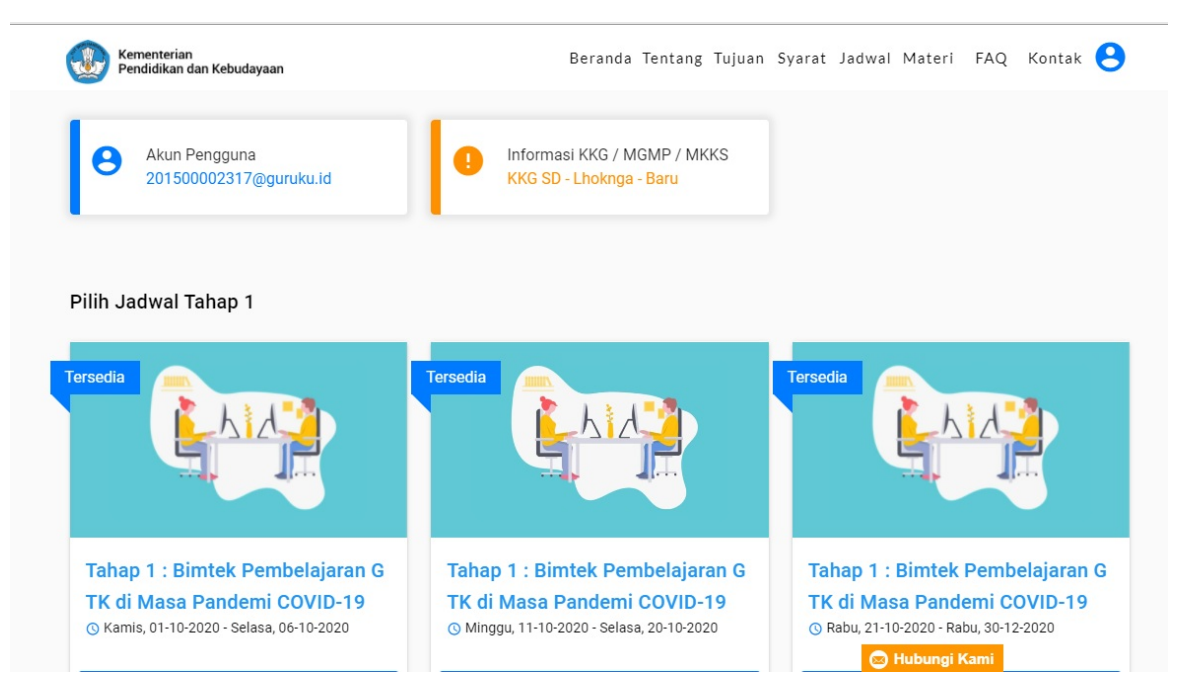

2. Anda diwajibkan untuk memilih Jadwal yang Tersedia, klik Pilih Jadwal.

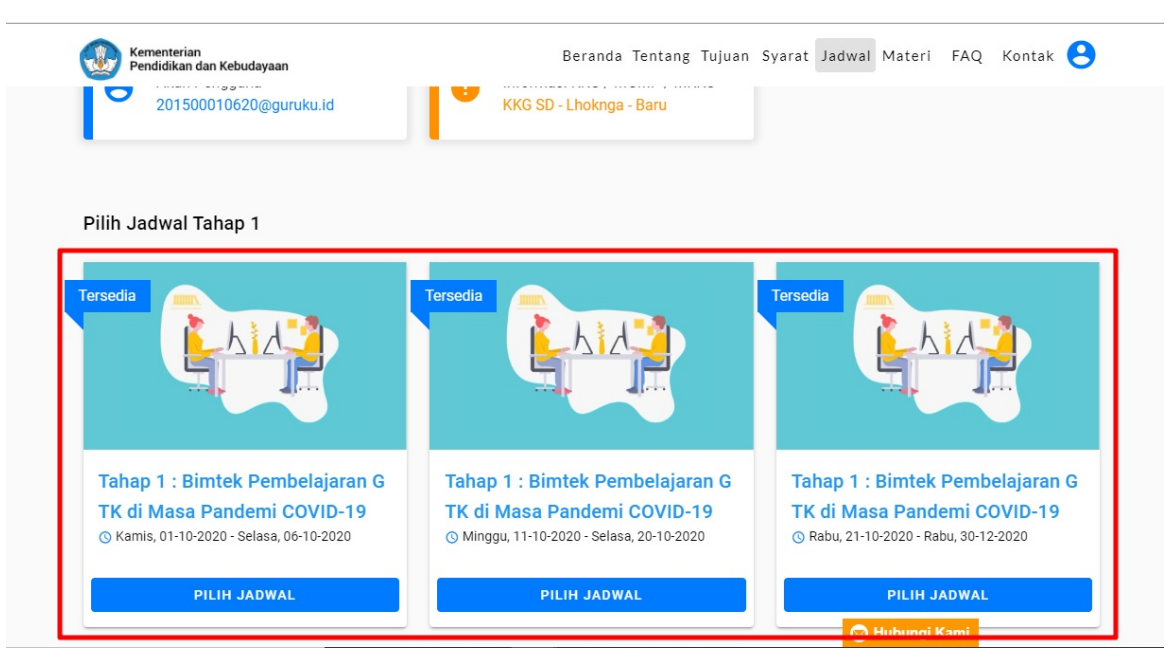

3. Untuk mengetahui Jadwal yang sudah ditentukan, anda dapat mengakses ke https://portal-belajar.simpkb.id/#jadwal.

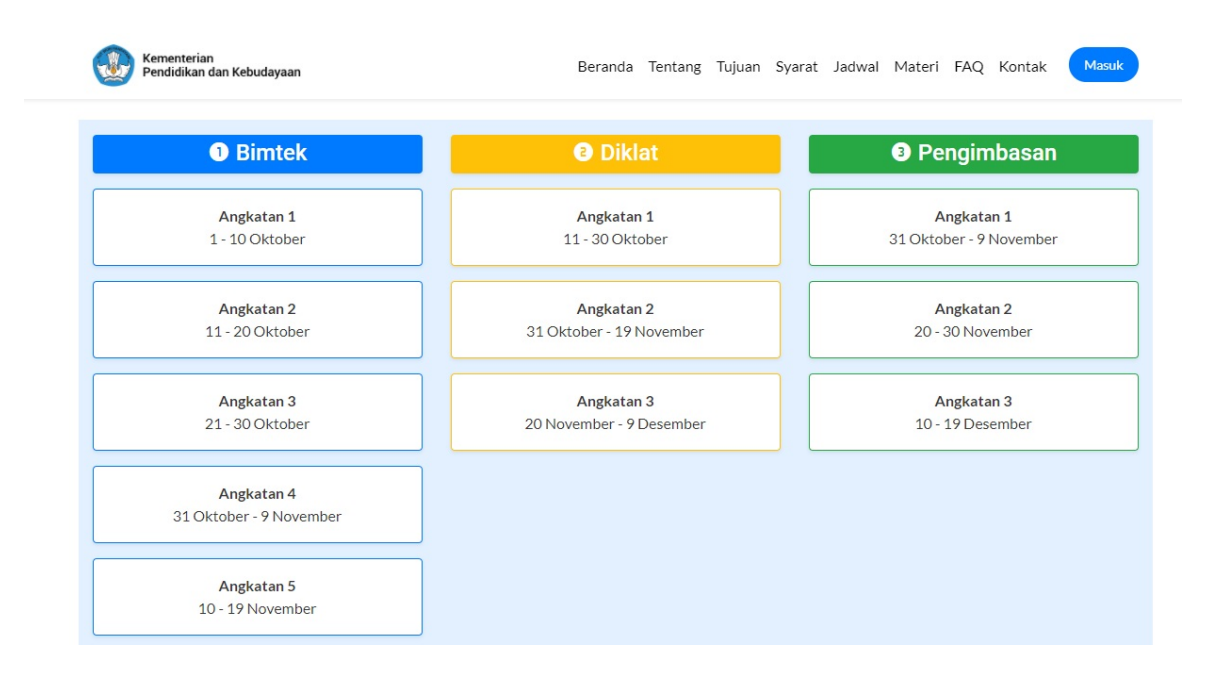

## Pelatihan

GTK Pusat sudah menyediakan pelatihan disetiap kelas yang diikuti, dan diharapkan dalam pelatihan para peserta dapat menyimak dengan seksama sesuai jadwalnya.

#### **Kegiatan Pelatihan**

Setelah peserta berhasil login dan memilih jadwal yang diinginkan, maka peserta diwajibkan untuk mengikuti pelatihan yang sudah ditentukan, berikut tata cara untuk mengikuti setiap kegiatan pelatihan;

1. Pertama, Peserta diwajibkan mengikuti **Orientasi**, Peserta diwajibkan untuk mengikuti seluruh program orientasi sampai selesai.

|                | Kegiatan yang harus Anda selesaikan                                                       |                                                                                                    |
|----------------|-------------------------------------------------------------------------------------------|----------------------------------------------------------------------------------------------------|
|                |                                                                                           | Belum dimulai                                                                                              |
| $\overline{\}$ | Orientasi Program Pembelajaran<br>GTK di Masa Pandemi COVID-19<br>Syarat mengikuti Bimtek | Tahap 1 : Bimtek Pembelajaran G<br>TK di Masa Pandemi COVID-19<br>© Kamis, 01-10-2020 - Selasa, 06-10-2020 |
|                | 0% selesai<br>MULAI                                                                       | 0% selesai<br>UBAH JADWAL                                                                                  |

2. Selanjutnya tahap **Bimtek**. Peserta diwajibkan untuk mengikuti agenda bimtek untuk diberikan pelatihan, agar meningkatkan kompetensi peserta.

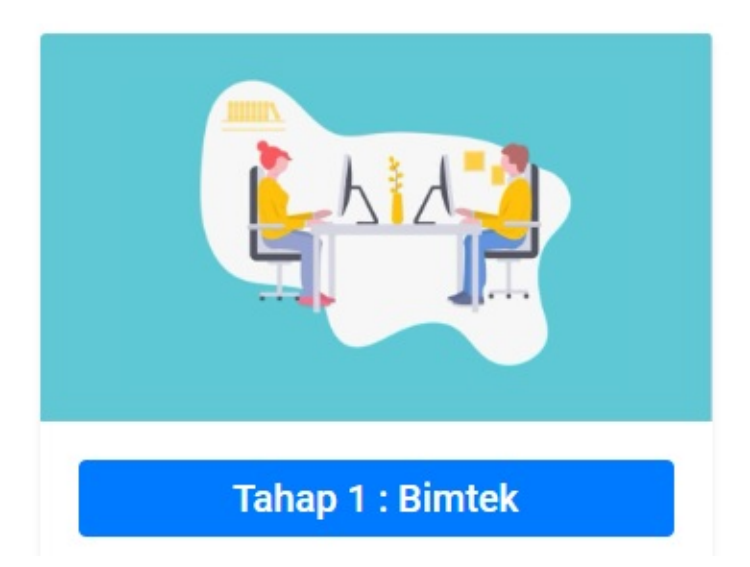

3. Kemudian tahap **Diklat**, peserta akan dibagi sesuai dengan mapel yang diampu, yang bertujuan untuk meningkatkan pengetahuan, pemahaman serta kompetensi pesertanya

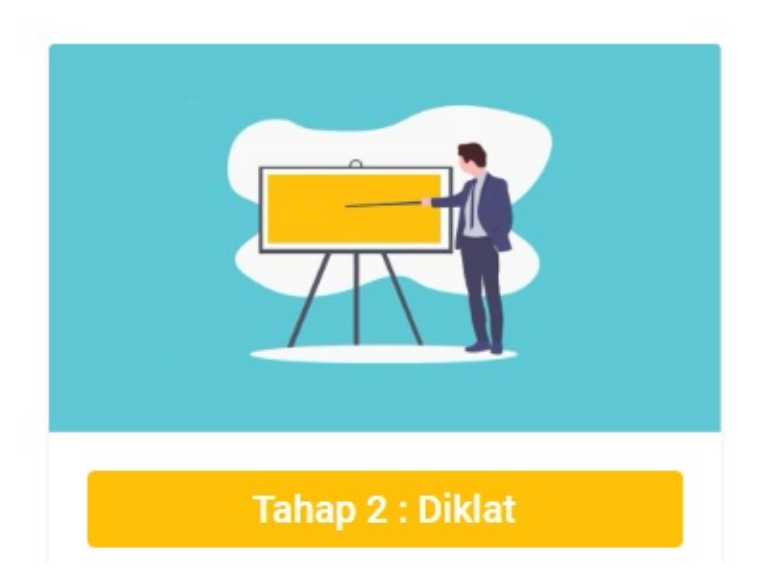

4. Tahapan akhir **Pengimbasan**, diharapkan para peserta mendapatkan peningkatkan mutu pendidikan sesuai dengan standar nasional pendidikan serta menciptakan budaya mutu pendidikan di satuan pendidikan.

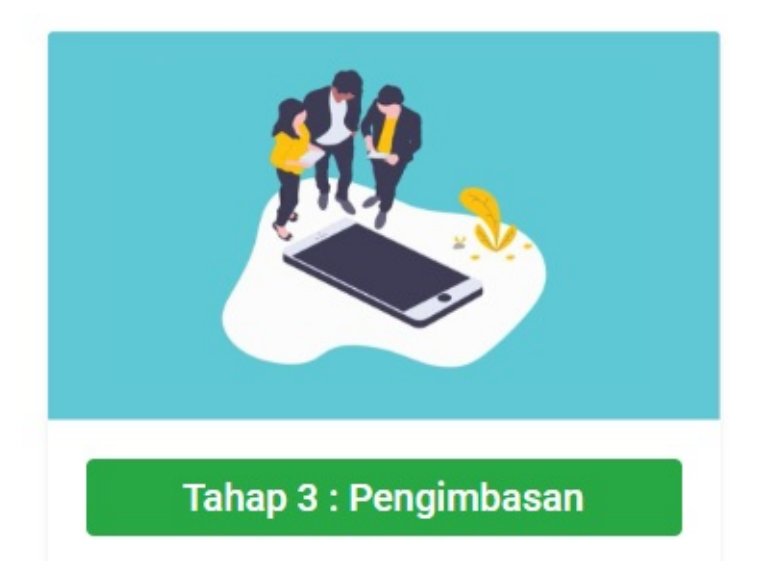